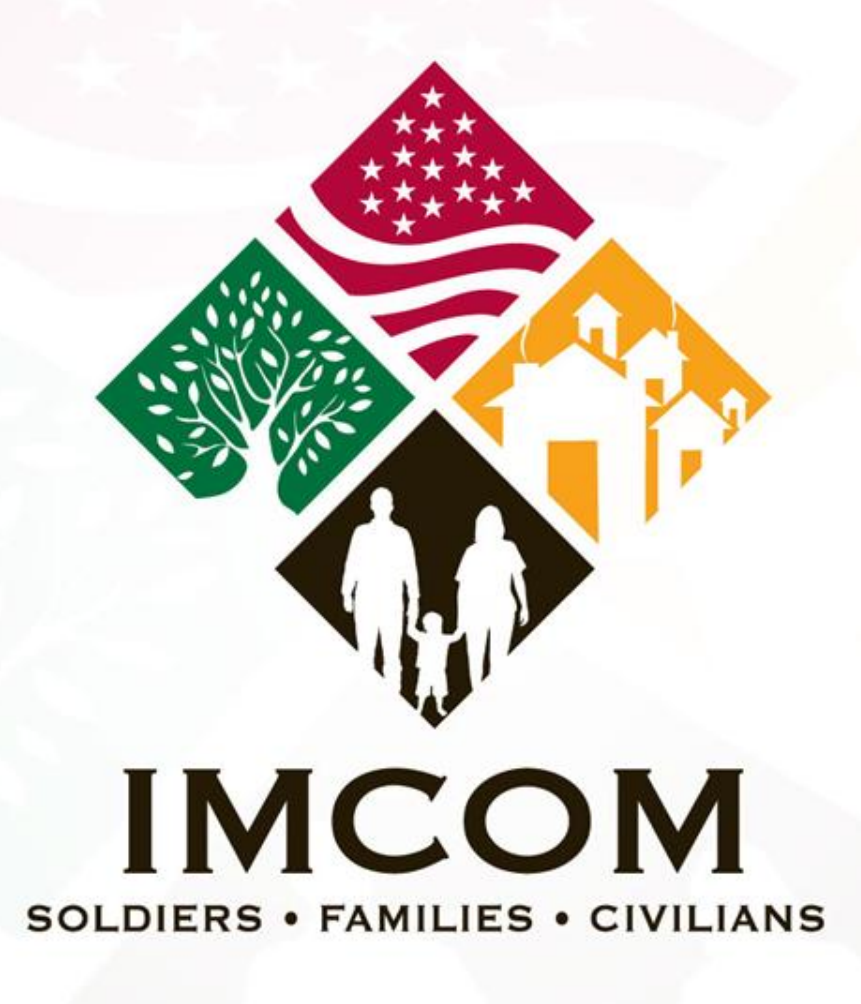

We are the Army's home

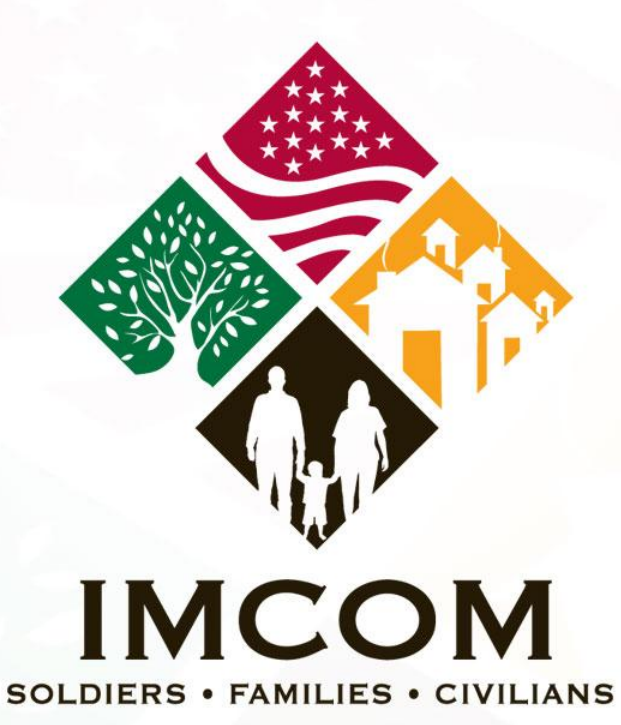

We are the Army's home

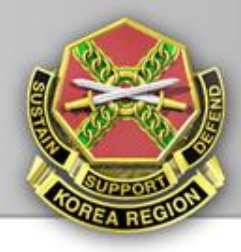

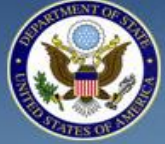

IMCOM

### TRAVEL.STATE.GOV

A SERVICE OF THE BUREAU OF CONSULAR AFFAIRS U.S. Department of State

|                                                                                                    | Pass    | ports                           |                                     |               |         | We Want You to                                                |
|----------------------------------------------------------------------------------------------------|---------|---------------------------------|-------------------------------------|---------------|---------|---------------------------------------------------------------|
| Apply for Passport                                                                                                    | F       |                                 |                                     | 🖶 Print       | 🖾 Email | Know<br>U.S. Passport Card                                    |
| Renew Passport                                                                                                    |         |                                 |                                     |               |         | Passport Fees                                                 |
| Processing Times                                                                                                    |         | Passport An     All Passport Ag | nouncements<br>encies Closed MLK Da | v. January 17 |         | Application Status<br>Western Hemisphere<br>Travel Initiative |
| Fees                                                                                                    |         | Castelano Clas                  | s Member Application                | Due December  | 31      | More >                                                        |
| Forms                                                                                                    |         | New Passport                    | Forms Available Febru               | ary 1, 2011   |         | Travel Warnings                                               |
| Get a Passport in a Hurry                                                                                                    | Y       |                                 |                                     |               |         | Nepal 01/12/2011                                              |
| Application Status                                                                                                    | Apply f | or a U.S. Passport              | Renew By Ma                         | il            |         | Sudan 01/07/2011                                              |
| Application oracus                                                                                                    |         |                                 |                                     |               | -       | Kenya 12/28/2010                                              |
| Passport Card                                                                                                    |         | ST W SSPORT                     |                                     |               |         | More >                                                        |
| character of the state of the state of the s | + <     |                                 | TA                                  |               |         | Other Governmen                                               |
| Passport                                                                                                    |         |                                 | 10.985                              |               |         | Websites                                                      |
| Lost or Stolen Passports                                                                                                    |         |                                 |                                     |               |         |                                                               |

State Protected Mode: On

Newsroom | About Us | U.S. Embassies & Consulates | Help & Contacts

100%

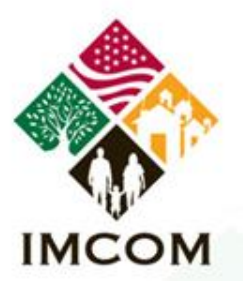

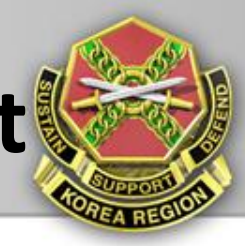

### Renew Passport Processing Times Fees Forms Get a Passport in a Hurry Application Status Passport Card Change or Correct Passport Lost or Stolen Passports FAQs Contact Us Policy and Announcements About Our Office

### You Must Apply in Person If:

- You are applying for your first U.S. passport
- You are under age 16
- Your previous U.S. passport was issued when you were under age 16
- Your previous U.S. passport was lost, stolen, or damaged
- Your previous U.S. passport was issued more than 15 years ago
- Your name has changed since your U.S. passport was issued and you are unable to legally document your name change

#### Before You Start, Please Note:

- Special Requirements for All Minors Under Age 16
- Special Requirements for All Minors Ages 16 & 17
- Special Requirements for Diplomatic, Official, & Regular No-Fee Passports

#### SUBMIT A U.S. PASSPORT APPLICATION FOR AN ADULT IN PERSON:

Read and understand Steps 1 - 7 before leaving this p

- 1. Fill Out Form DS-11: Application For A U.S. Pacco
- 2. Submit Completed Form DS-11 In Person
- 3. Submit Evidence of U.S. Citizenship
- 4. Present Identification
- 5. Submit a Photocopy of the Identification Document(s) Presented (Step 4)
- 6. Pay the Applicable Fee
- 7. Provide Two Passport Photos

Fill Out Form DS-11: Application For A U.S. Passport

Fill out Form DS-11: Application for a U.S. Passport online or by hand. Please note that you:

### Select fill out form DS-11

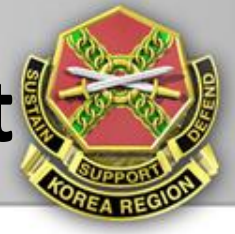

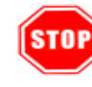

IMCOM

If the above statements **do not** apply to you, you may be eligible to **apply for a U.S. passport by mail!** For more information, see How to Renew Your U.S. Passport.

#### STEPS TO SUBMITTING FORM DS-11:

Read and understand **Steps 1** and **2 before** leaving this page. Please note, there are **special requirements** for minors under age 16 and minors age 16 and 17 when submitting Form DS-11.

#### STEP 1: Complete and Print Form

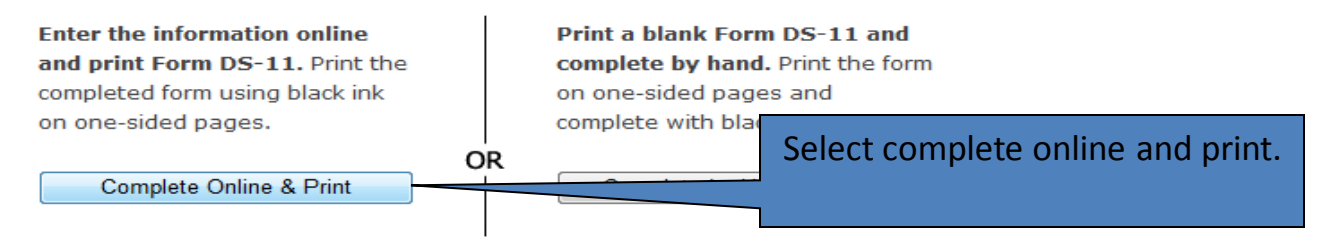

**NOTE:** Form DS-11 can also be obtained from your local Acceptance Facility or a Passport Agency.

STEP 2: Submit Completed Form In Person + Additional Documents

You **must** submit Form DS-11 and the additional required documentation **in person** at an Acceptance Facility or Passport Agency. Form DS-11 **may not** be submitted by mail.

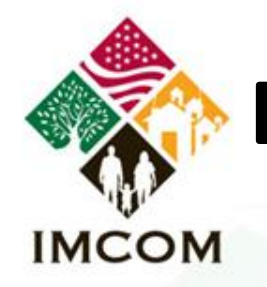

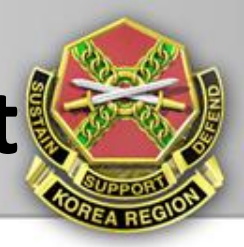

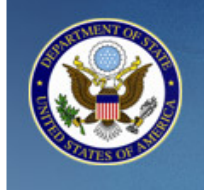

TRAVEL.STATE.GOV

U.S. Department of State

Application for U.S. Passport

Before you may enter your personal information to get a passport, you must review the Department of State's Privacy and Computer Fraud and Abuse Acts Notices and Disclaimers.

This link opens a new page. Once you have read the notice and disclaimer, close that window and click on the box below to indicate you have read them.

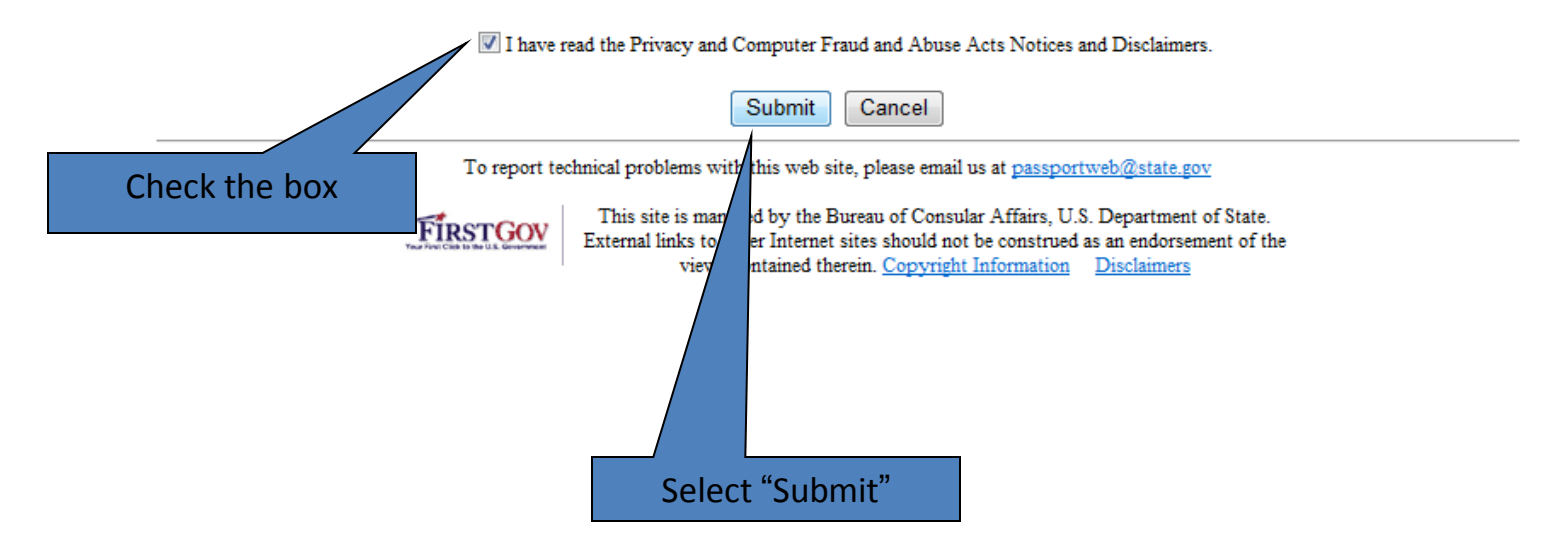

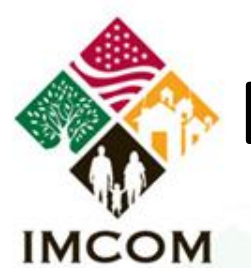

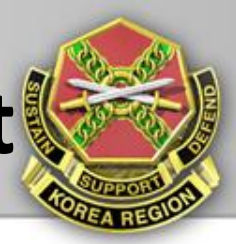

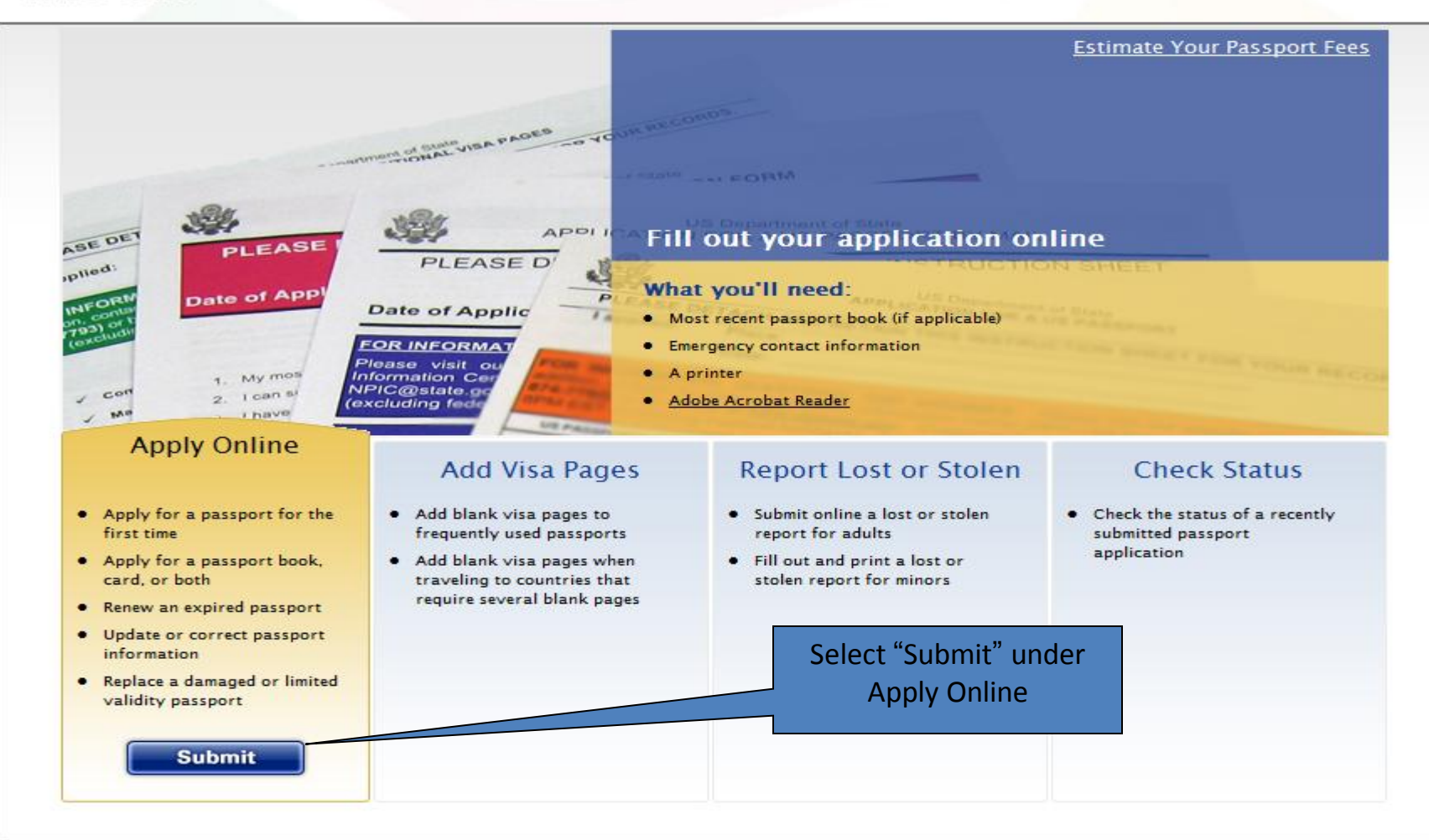

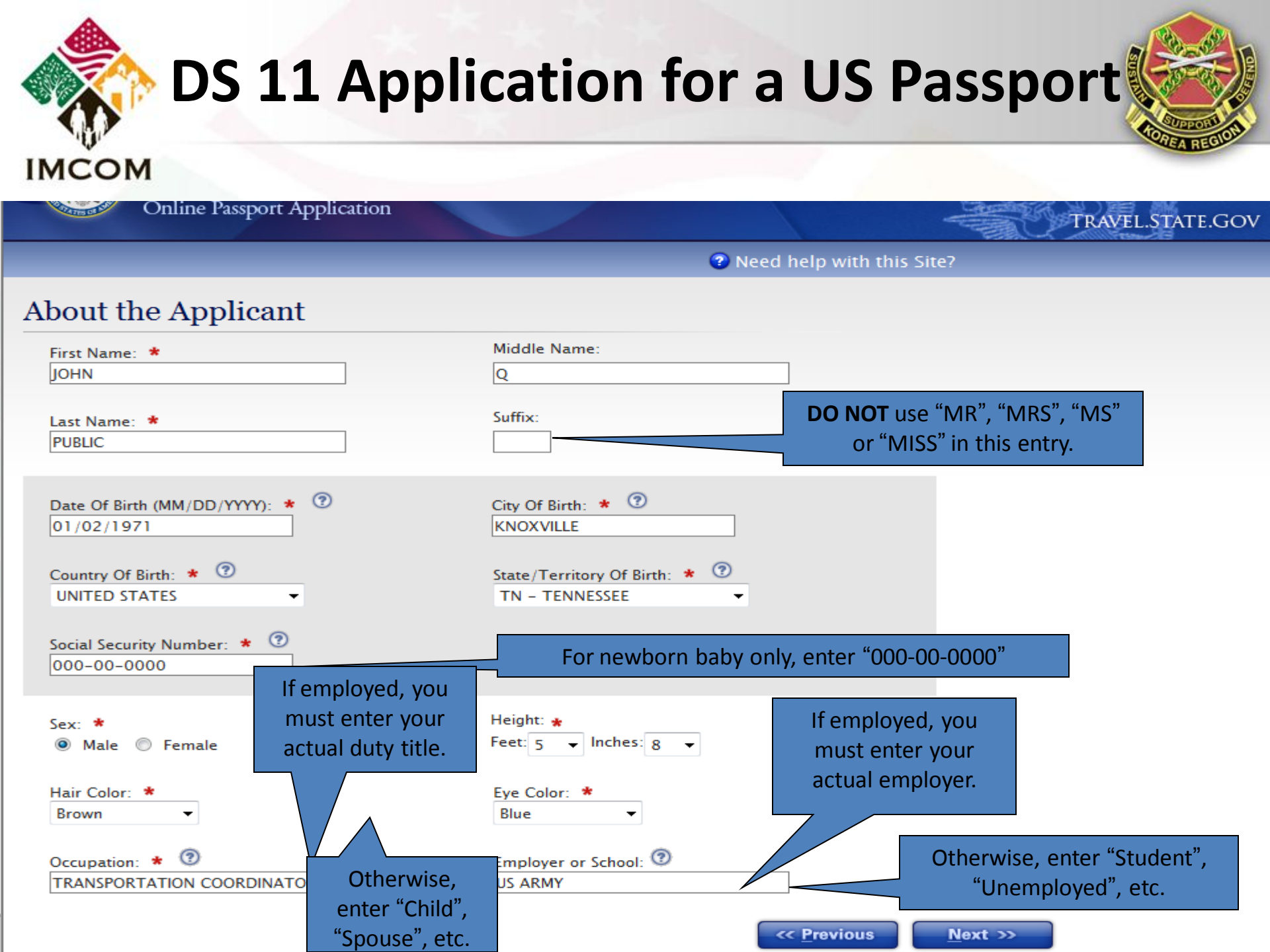

| <b>OS</b> 13                                                                                                    | 1 Application                                                       | for a US Passport                                                                         |
|----------------------------------------------------------------------------------------------------|---------------------------------------------------------------------|-------------------------------------------------------------------------------------------|
| IMCOM<br>U.S. DEF<br>Online Passpor                                                                                                    | TOURIST PA                                                          | SSPORTS ONLY                                                                              |
|                                                                                                    | 😨 Nee                                                               | ed help with this Site?                                                                   |
| Contact Information<br>Where should the passport be m<br>Street Address/RFD#, P.O. Box, or URB:<br>HHC USAG-H UNIT #15228<br>Street Address 2<br>(apartment, company, suite, unit, buildin<br>BOX #999<br>City: *<br>APO<br>State: *<br>AP - AF PACIFIC | ailed?  g or floor if applicable): ⑦ Country: * UNITED STATES 96271 | TOURIST PASSPORTS: ENTER<br>YOUR LOCAL APO MAILING<br>ADDRESS<br>TYPE IN AP FOR THE STATE |
| In Care Of (e.g. In Care Of – Jane Doe): (<br>Is This Your Permanent Address? * ②<br>◎ Yes ◎ No                                                                                                    |                                                                     | DO NOT SELECT THE ABOVE<br>ADDRESS AS YOUR<br>PERMANENT ADDRESS                           |

| DS 11 App                                                                                                    | lication for a                           | US Passport                                                               |
|----------------------------------------------------------------------------------------------------|------------------------------------------|---------------------------------------------------------------------------|
| ІМСОМ                                                                                                    | _                                        |                                                                           |
| U.S. DEPAI<br>Online Passport Ap                                                                                                    | /NO FEE PASSPORTS                        | ONLY<br>E.Gov                                                             |
|                                                                                                    | Need help with this Site                 | ?                                                                         |
| Contact Information                                                                                                    |                                          |                                                                           |
| Where should the passport be ma<br>TYPE IN: PA<br>Street Address/RFD#, P.O. Box, or URB: * SECTION B<br>PASSPORT SECTION BUILDING 544 ROOM<br>ROOM 11 | ASSPORT<br>UILDING 544                   |                                                                           |
| Street Address 2<br>(apartment, company, suite, unit, building or floor if applicab<br>CAMP HUMPHREYS – US ARMY GARRISON                              | FOR OFFICIAL<br>YOU MUST EN<br>COMMERCIA | /NO FEE PASSPORTS<br>ITER THE FEDEX<br>ADDRESS AS                         |
| City: * County.<br>PYEONGTAEK CITY KOREA                                                                                                    | SHOWN.                                   |                                                                           |
| State: *Zip CodeState Not Required                                                                                                    | е <b>*</b><br>З                          |                                                                           |
| In Care Of (e.g. In Care Of - Jane Doe): ③<br>Is This Your Permanent Address? ★ ③<br>◎ Yes ◎ N <u>o</u>                                               | ۲<br>۲<br>۲<br>۲                         | <b>DO NOT</b> select the<br>bove address as<br>your permanent<br>address. |

Please Enter your Permanent Address below:

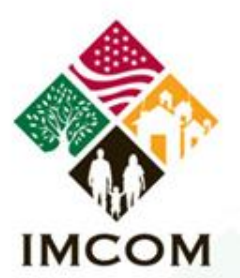

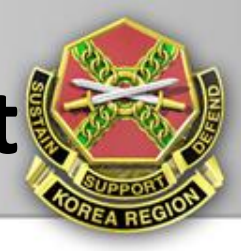

Please Enter your Permanent Address below:

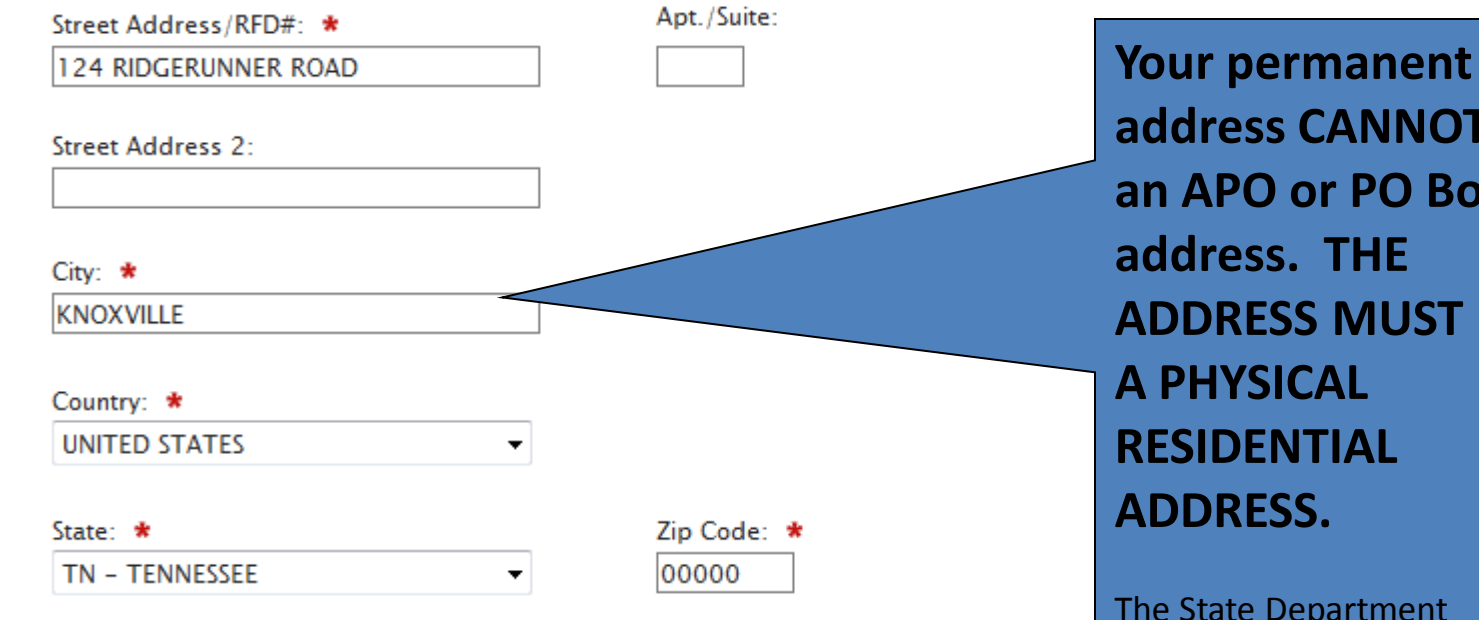

### Your Email Address

Email Address: 🕐

JOHN.Q.PUBLIC@US.ARMY.MIL

address CANNOT be an APO or PO Box address. THE **ADDRESS MUST BE** 

The State Department recommends you list a permanent address in the United States, and if none, then list a permanent address for your closest living relative.

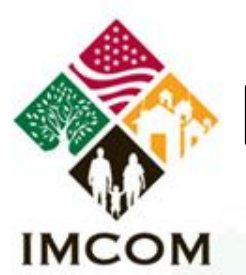

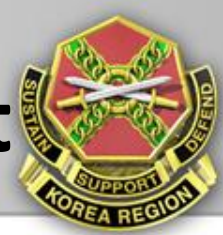

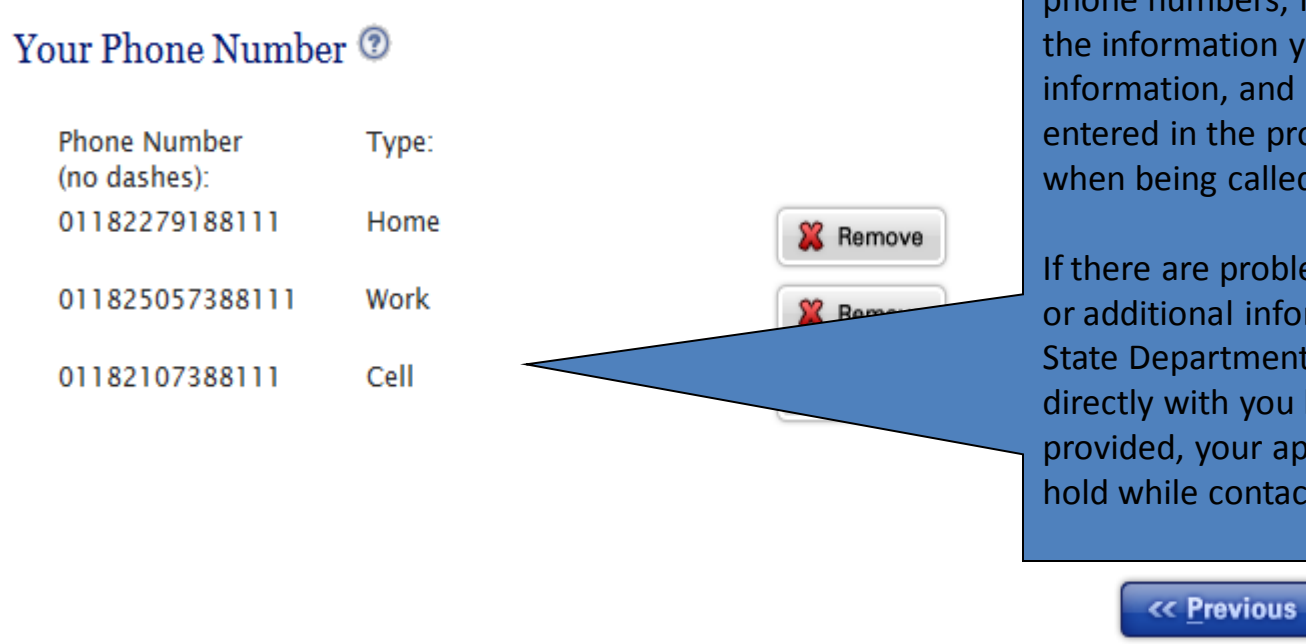

When entering your e-mail address and phone numbers, it's important to note that the information you enter **MUST** be accurate information, and phone numbers **MUST** be entered in the proper format to reach you when being called from the United States.

If there are problems with your application, or additional information needed, and the State Department is unable to make contact directly with you based on the information provided, your application will be placed on hold while contact is made by regular mail.

<u>N</u>ext >>

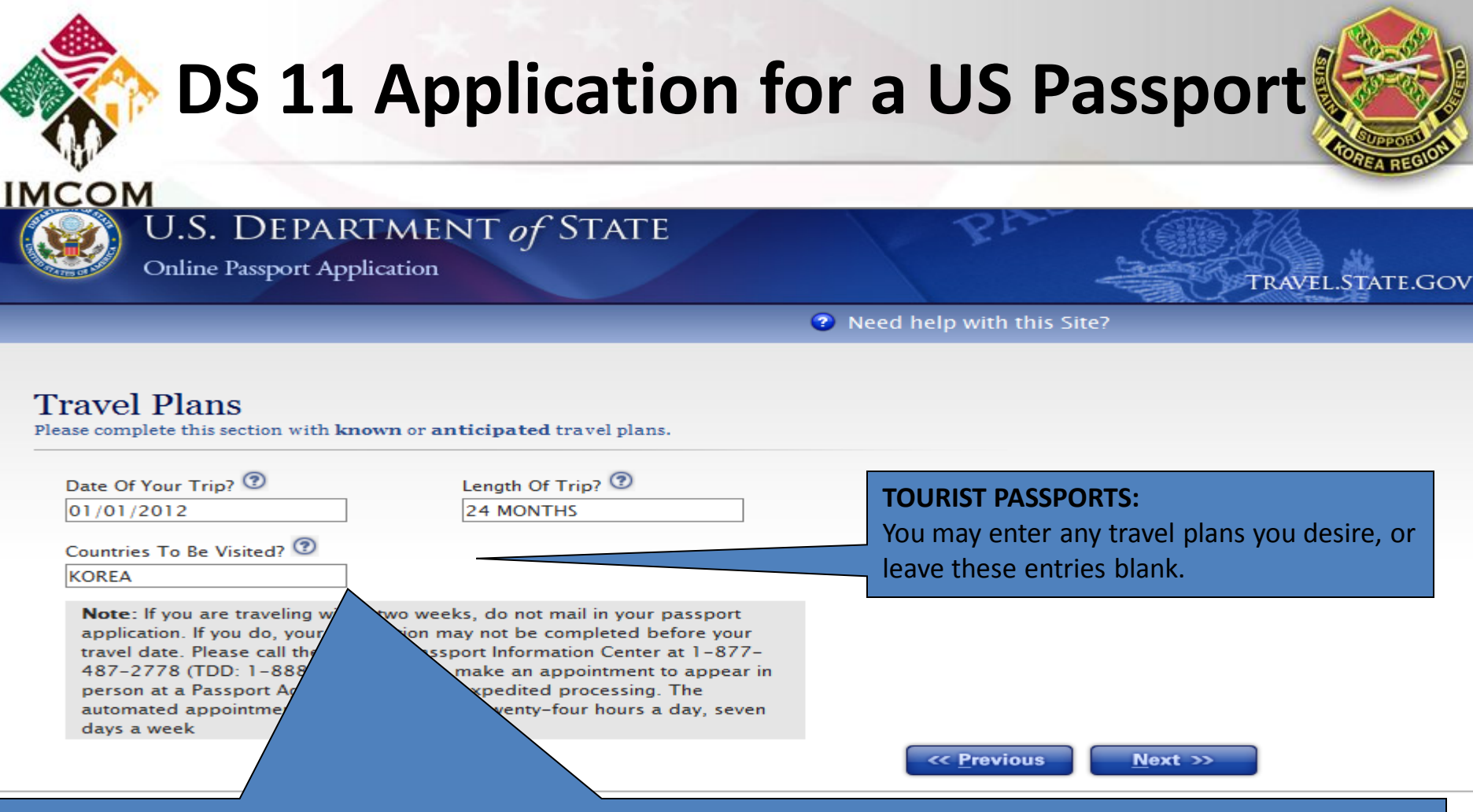

### **OFFICIAL PASSPORTS:**

If your application is based on your assignment to Korea, enter the current date (or next allowable date),

enter the number of months remaining on your tour in Korea, and enter "Korea" as the country to be visited. If application based on a PCS assignment to another foreign country, enter the date you are departing Korea, the number of months of your tour at your new assignment, and the country.

**If Active Duty Military**, you can only obtain an official passport based on assignment/TDY to a country requiring the use of an official passport (as defined in the Foreign Clearance Guide). You must list the specific countries your duties will take you to. In addition, you must provide a memo from your organization, signed by someone with authority, specifically listing those exact same countries.

12

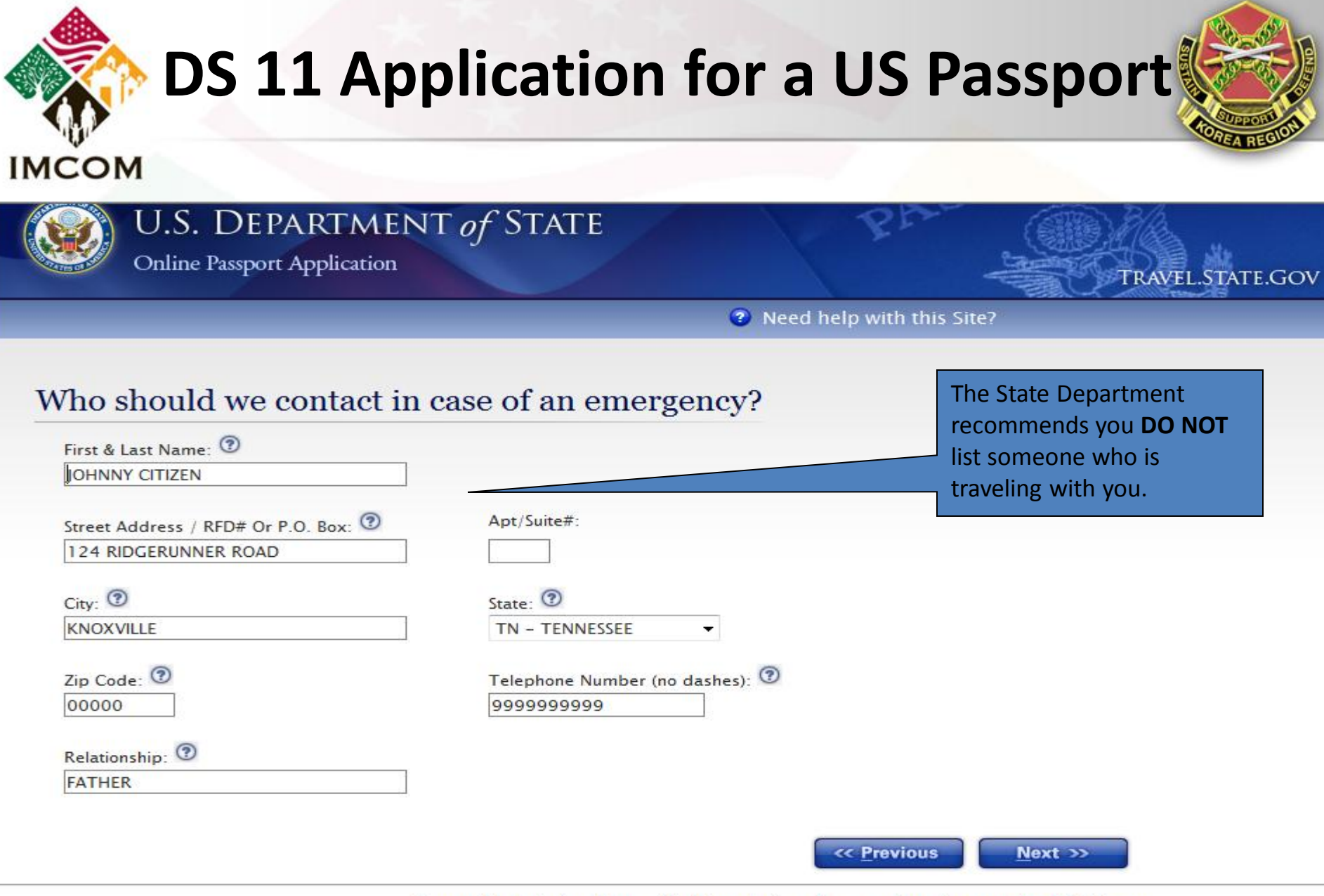

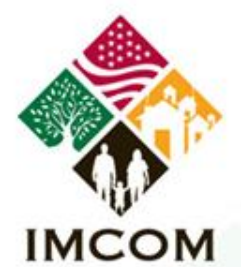

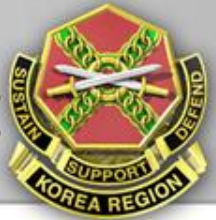

| U.S.<br>Online     | DEPARTMI<br>Passport Application | ENT of S | TATE | TRAVEL.STATE.GOV                                        |
|--------------------|----------------------------------|----------|------|---------------------------------------------------------|
|                    |                                  |          |      | Pred help with this Site?                               |
| Your Most Re       | ecent Passpo                     | rt       |      |                                                         |
| Have you been issu | ed any of the following          | ng? *    |      |                                                         |
| © Passport Book    | O Passport Card                  | 🔘 Both   | None |                                                         |
|                    |                                  |          |      | <pre> <u>                                    </u></pre> |

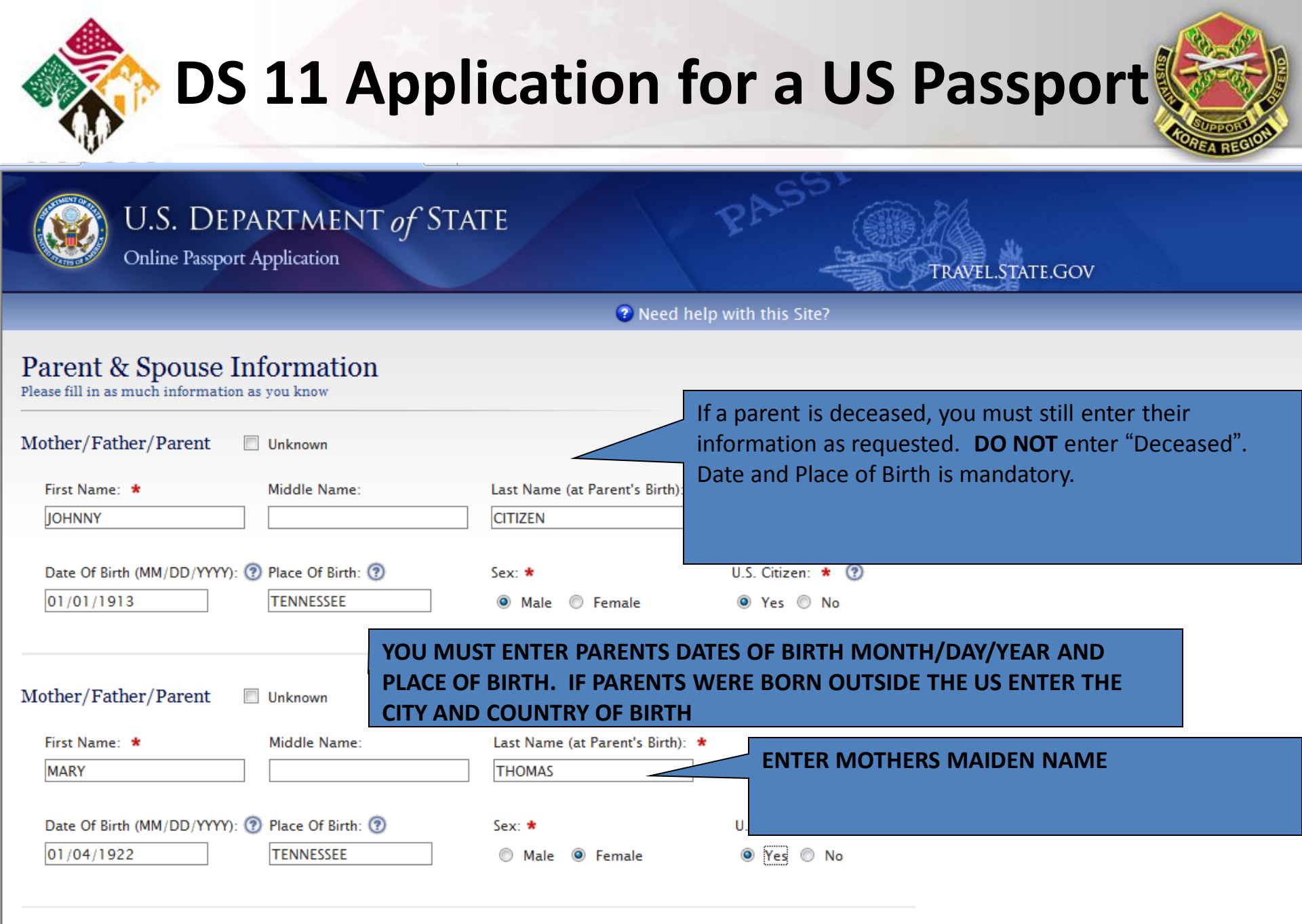

Spouse

|                           | If you've been married,<br>complete this section, |
|---------------------------|---------------------------------------------------|
| ou Ever Been Married? * 💿 | otherwise select "No".                            |
| s 🔘 No                    |                                                   |
| f Birth: * 🍘              | Place Of Birth: * 💿                               |
| en: * 💿                   | Are You Widowed? \star 💿                          |
| O No                      | Yes No                                            |

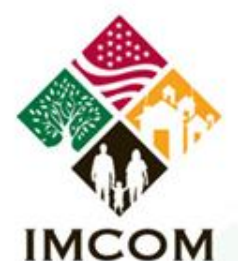

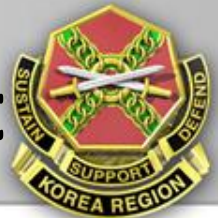

TRAVEL.STATE.GOV

### U.S. DEPARTMENT of STATE

**Online Passport Application** 

Need help with this Site?

### Are you known by other names?

| ther Names 🕜                       | Don't forget to enter         |
|------------------------------------|-------------------------------|
| Other First Name: Other Last Name: | "maiden" name, if applicable. |
| Add Another Name                   |                               |
|                                    | <u> </u>                      |

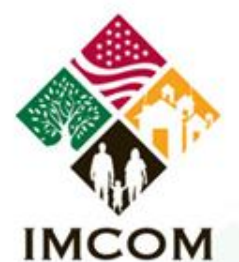

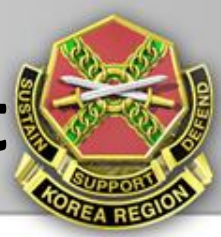

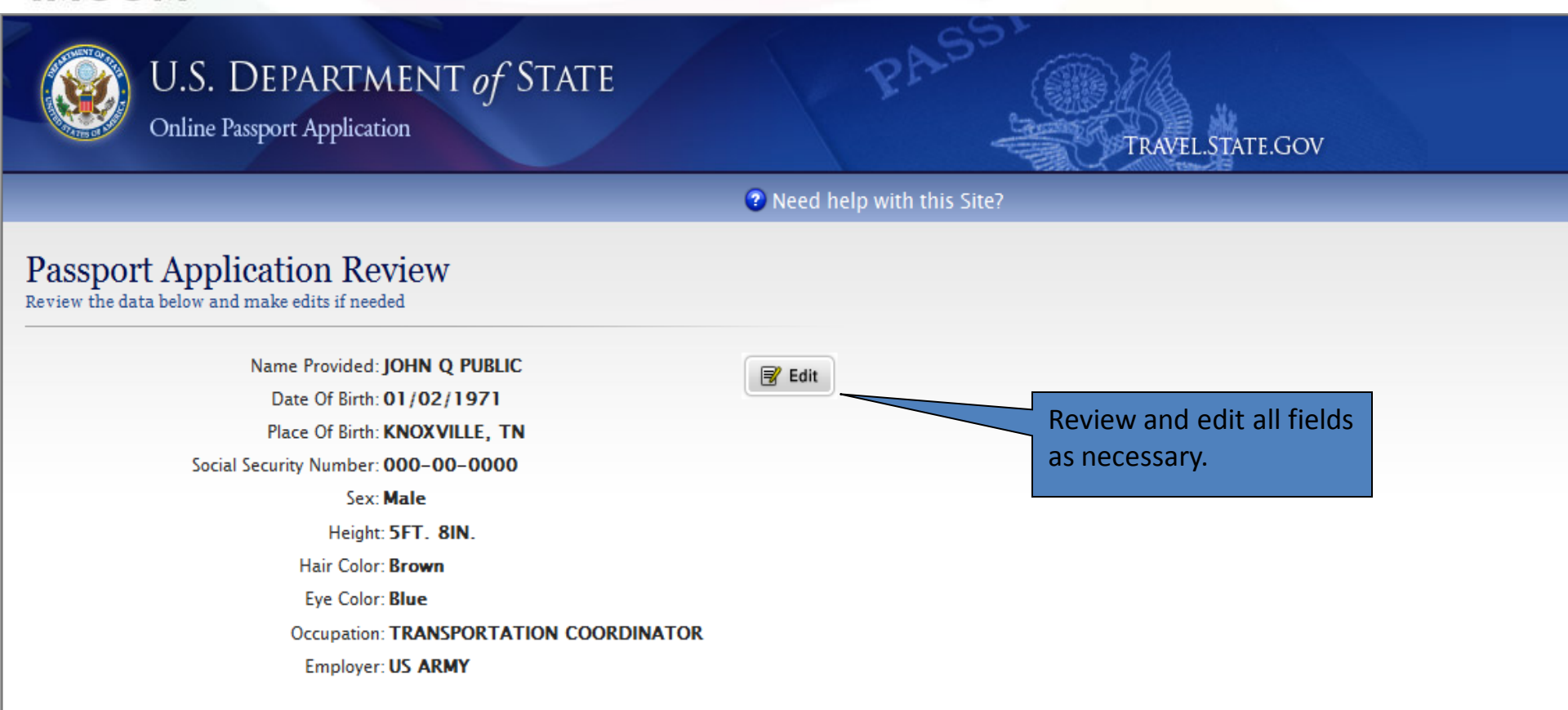

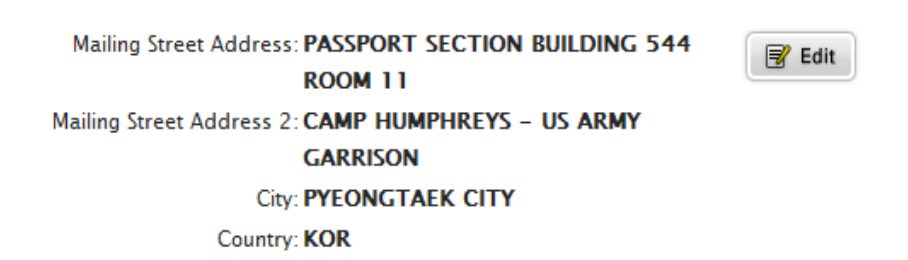

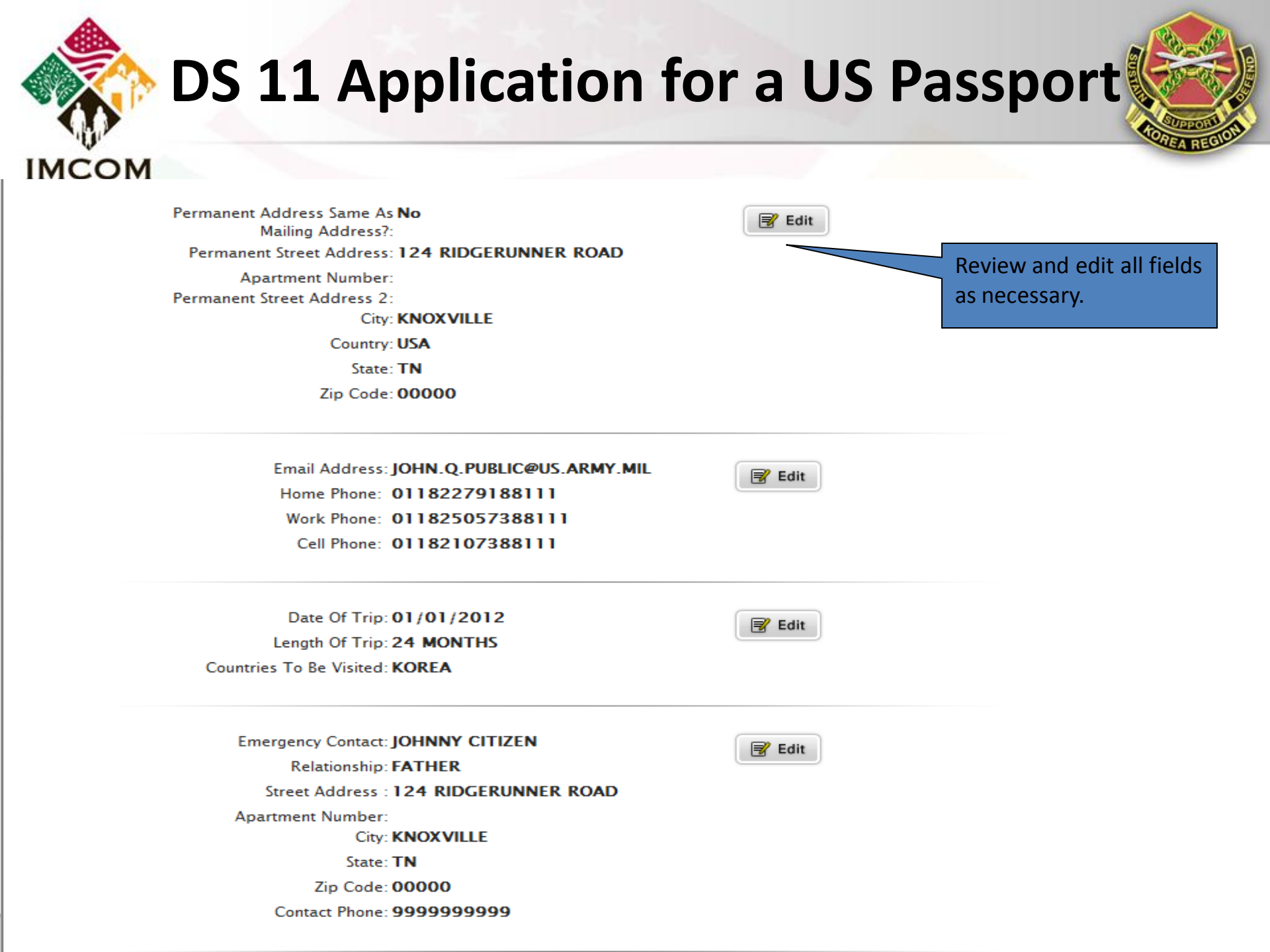

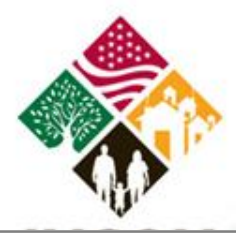

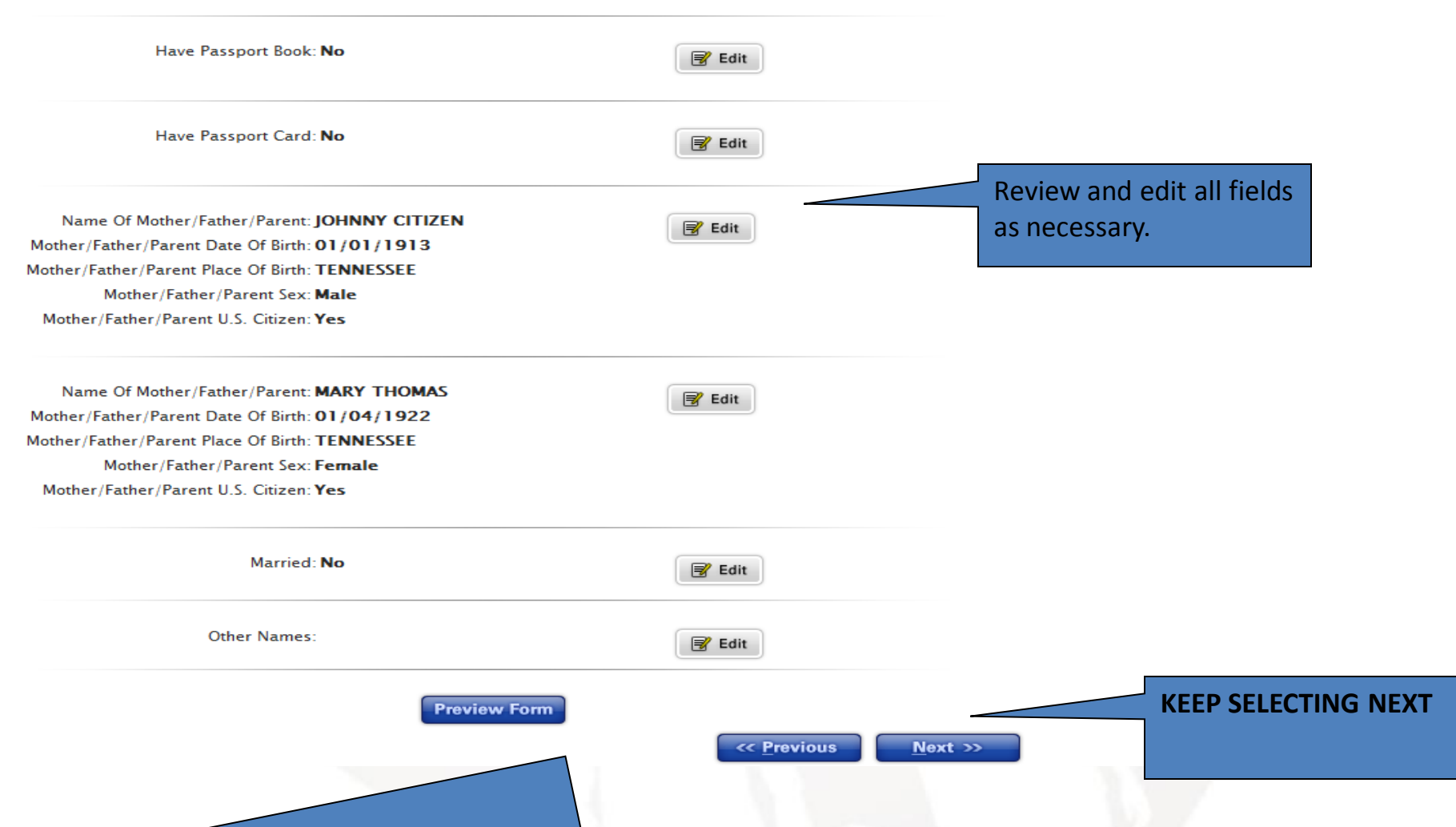

The "Preview Form" button will allow you to view your application as how it will look when you print it. HOWEVER, this button is **NOT** to be used to save your application, as it will not allow you to print the document. You must continue through the remaining menus in order to view and print your application.

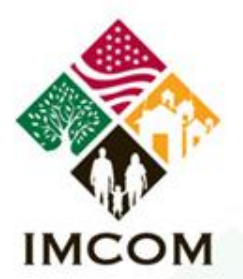

\$135.00

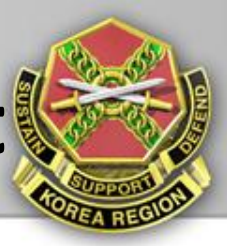

### Travel Document For JOHN Q PUBLIC

\$110 Passport Book (\$110): 😨 52 Page Book (Non-Standard) The Non-Standard Passport 52-page book is for those who frequently travel abroad and is recommended for applicants who have previously required the addition of visa pages. 🔲 Passport Card (\$30): ⑦ The U.S. Passport Card CANNOT be used for air travel. This travel document can be used to enter the Unite States from Canada, Mexico, the Caribbean, and Bermuda at land border crossings or sea ports-of-entry. \$25 Execution Fee: (?) Passport Book Delivery Options 🕐 \$0 Priority Mail (FREE): Overnight (\$12.72): **TOURIST PASSPORTS** SUBMITTED FROM Additional Options **KOREA CANNOT BE** Expedite (\$60): 2 **OVERNIGHT OR** File Search (\$150): 2 **EXPEDITE** 

Total Cost For JOHN Q PUBLIC:

**\*No Passport Fee Exceptions**: If you are eligible for a no fee passport, please contact your agency or military branch travel coordinator.

Select "Passport Book Fee (\$110)" and continue to the next menu. Other non-execution fees are not necessarily applicable overseas. An additional cost of \$25 is added for processing resulting in an overall cost of \$135.

NOTE: This web-based program is designed for the majority of it's customers, which is tourist passport applicants. This screen is only for informational purposes to show you what the cost of your tourist application is, and you do not actual incur a cost by making a selection. If applying for an official passport, just select "Passport Book Fee (\$110)" and continue to the next menu.

</ Previous

Next >>

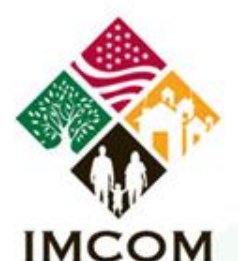

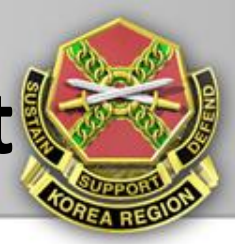

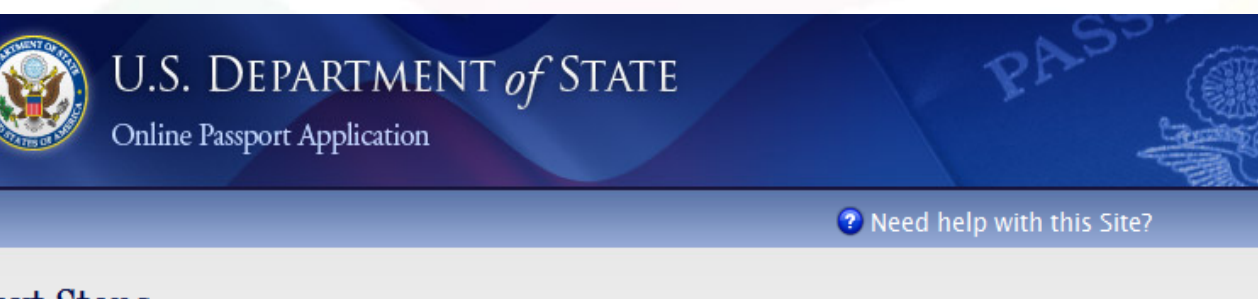

### Next Steps

After reading and acknowledging your understanding of the instructions, you will be ready to generate your Passport Application form(s).

### Print Your Application(s).

DO NOT sign your DS-11 (Application for a U.S. Passp

<u>Click Here</u> to view Printing Instructions

### How to Submit Your Application(s)

You must appear in person at an Acceptance Fa your DS-11.

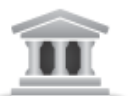

Locate a Facility or Agency nearest you.

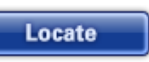

### DO NOT SIGN & DATE YOU APPLICATION.

If submitting your application through the Transportation Division Passport Office you must sign and date your application in front of an acceptance agent.

#### NOTE: If you

an appointment to apply at a Passport Agency by contacting the National Passport Information Center tollfree at 1-877-487-2778 (TDD: 1-888-874-7793). The automated appointment system is available 24/7. Scroll to the very bottom of this page to save and/or print out your application. As each application is unique, our website provides detailed guidance as to what documentation is required in support of your application.

TRAVEL.STATE.GOV

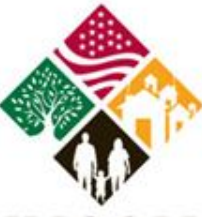

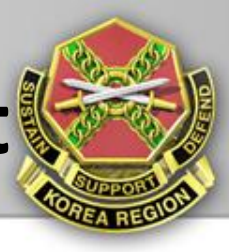

### IMCOM

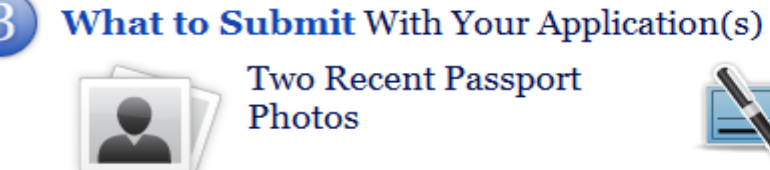

Two Recent Passport Photos

Click here to view details on

submitting a passport photo

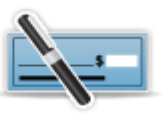

Correct Passport Fees

Your total passport fees are:\$110.00

See the Passport Fees for more information.

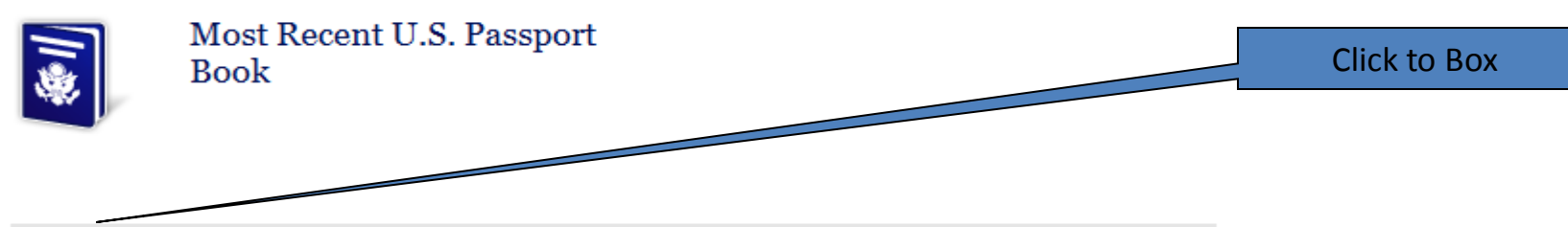

I have read and acknowledge the steps and information contained above.

| 1. Create Form                                                                                                    | 2. Start New Application                                                                    | _                                                                    |
|----------------------------------------------------------------------------------------------------|---------------------------------------------------------------------------------------------|----------------------------------------------------------------------|
| This will generate your passport<br>application(s) form as a pdf file. Review<br>the .pdf file for accuracy and completeness.<br>When finished, print this form | This will return you to the beginning of the<br>Wizard so you may complete apart<br>Note: P | Click on "Create Form".<br>This will produce a PDF<br>(non-editable) |
| Create Form                                                                                                    | Start New Application                                                                       | can save to your computer and/or <b>print</b> .                      |
| * Adobe Acrobat is required                                                                                                    |                                                                                             |                                                                      |

| *                                           | M<br>N                                                                                                    | The passport a<br>pages. The first<br>submitting you<br><b>prir</b>                                                                                                    | application<br>t 4 pages ar<br>ur application<br><b>t the last t</b> r                                      | contains a total<br>e instructions. N<br>on, you only nee<br>wo pages.  | of 6<br>When<br><b>ed to</b> | Т                                                |                                 | ROVAL NO. 1405-0004<br>ON DATE: 12-31-2013 |
|---------------------------------------------|----------------------------------------------------------------------------------------------------|----------------------------------------------------------------------------------------------------|----------------------------------------------------------------------------------------------------|-------------------------------------------------------------------------|------------------------------|--------------------------------------------------|---------------------------------|--------------------------------------------|
|                                             | Atten<br>Please se<br>X U.S. Passpor<br>The U.S. passport card is<br>X 28 Page B<br>Note: The 52 page option is for the | tion: Read WARNING on pa<br>lect the document(s) for w<br>t Book U.S. Pa<br>not valid for international air travel. F<br>book (Standard) 52<br>see who frequently travel abroad durin | age 1 of instruct<br>hich you are a<br>assport Card<br>or more information<br>2 Page Book (N<br>ag the page | ions<br>pplying:<br>Both<br>see page 1 of instructions.<br>on-Standard) |                              |                                                  |                                 |                                            |
|                                             | PUBLIC                                                                                                    | required the addition of visa pages.                                                                                                    |                                                                                                    | rrectly complete<br>le in the upper le<br>this sp                       | ed app<br>eft co<br>ace w    | olication will<br>rner. If done<br>ill be blank. | display a<br>e incorrec         | bar<br>tly,                                |
|                                             | JOHN<br>2. Date of Birth (mm/do<br>01 02 197<br>5. Social Security Num                                                  | ( <i>уууу</i> ) 3. Sex<br>M F<br>1 X A<br>Der 6. Email A                                                                                                    | 4. Place of Bi<br>KNOXVIL                                                                                   | rth (City & State if in<br>LE, TENNESS<br>y email@domain.con            | the U.S<br>SEE<br>n)         | ., or City & Cour<br>7. Primary C                | ntry as it is pr<br>ontact Phon | resently known.)<br>ne Number              |
|                                             | 000 00 0                                                                                                    | JOHN.                                                                                                    | Q.PUBLIC                                                                                                    | @US.ARMY.I                                                              | MIL                          | 011                                              | 822                             | 79188111                                   |
| O Mailina                                   | Address: Line 1: Street/RI                                                                                              | <sup>-</sup> D#, P.O. Box, or URB.                                                                                                    | OM 11                                                                                                    |                                                                         |                              |                                                  |                                 |                                            |
|                                             |                                                                                                    | ent, Company, Suite, Unit, E                                                                                                    | Building, Floor, I                                                                                          | n Care Of or Attentior                                                  | n if appli                   | cable. <i>(e.g. In C</i>                         | Care Of - Jan                   | e Doe, Apt # 100                           |
| PASS<br>Address Li                          | ine 2: Clearly label Apartm                                                                                             | 1 11 1                                                                                                    |                                                                                                    |                                                                         |                              |                                                  |                                 |                                            |
| PASSI<br>Address Li<br>CAMP                 | HUMPHREYS - L                                                                                                    | IS ARMY GARRIS                                                                                                    | ON<br>State                                                                                                 | Zip Code                                                                |                              | Country, if outs                                 | ide the Unite                   | d States                                   |
| PASSE<br>Address L<br>CAMP<br>City<br>PYEOI | HUMPHREYS - U                                                                                                    | IS ARMY GARRIS                                                                                                    | ON<br>State                                                                                                 | Zip Code<br>451-713                                                     |                              | Country, if outs                                 | ide the Unite                   | d States                                   |

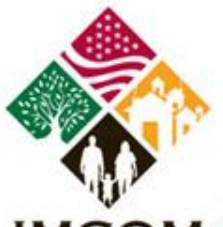

### IMCOM

|                     |                                                                                                    |                                                  | 10 Parantal Information                                                                                                    |                                                                                        |                                                                                                    |                                                                                                    |                                                                         |                  |                                       |                   |
|---------------------|----------------------------------------------------------------------------------------------------|--------------------------------------------------|----------------------------------------------------------------------------------------------------|----------------------------------------------------------------------------------------|----------------------------------------------------------------------------------------------------|----------------------------------------------------------------------------------------------------|-------------------------------------------------------------------------|------------------|---------------------------------------|-------------------|
| щ                   |                                                                                                    | S                                                | Mother/Father/Parent - First                                                                                                    | st & Midd                                                                              | le Name                                                                                                    |                                                                                                    | Last Name (at Pai                                                       | rent's Birth)    |                                       |                   |
| STAPL               | (                                                                                                    | TAPL                                             | JOHNNY                                                                                                    |                                                                                        |                                                                                                    |                                                                                                    | CITIZEN                                                                 |                  |                                       |                   |
| 00                  | ( : P :: `)                                                                                                    | ш                                                | Date of Birth (mm/dd/yyyy                                                                                                    | 9                                                                                      | Place of Bir                                                                                                    | rth                                                                                                    |                                                                         |                  | Sex                                   | U.S. Citizen?     |
| 2"                  | 3/8                                                                                                    | × 01/01/1913                                     |                                                                                                    |                                                                                        | TENNF                                                                                                    | ESSE                                                                                                    | E                                                                       |                  | X Male                                | X Yes             |
| 2" X                | ( ' E !! / /                                                                                                    | ×                                                | Mother/Father/Parent - Fire                                                                                                    | st & Midd                                                                              | st & Middle Name Last Name (at Parent's Birth)                                                                                                    |                                                                                                    |                                                                         | renia            |                                       |                   |
|                     | \/                                                                                                    | . ¥                                              | MARY                                                                                                    |                                                                                        |                                                                                                    |                                                                                                    | THOMAS                                                                  |                  |                                       |                   |
| Щ                   |                                                                                                    | ST                                               | Date of Birth (mm/dd/yyyy)                                                                                                    | 9                                                                                      | Place of Bir                                                                                                    | rth                                                                                                    |                                                                         |                  | Sex                                   | U.S. Citizen?     |
| STAP.               | / \                                                                                                    | Aple                                             | 01/04/1922                                                                                                    |                                                                                        | TENNE                                                                                                    | ESSE                                                                                                    | E                                                                       |                  | Male<br>X Female                      | Yes<br>e No       |
| Ű                   | Submit a recent,<br>color photograph                                                                                                    |                                                  | CONTIN                                                                                                    | NUE -                                                                                  | TO PAC                                                                                                    | GE 2                                                                                                    | -                                                                       |                  |                                       |                   |
|                     | DO NOT SI                                                                                                    | GN A                                             | PPLICATION UNTIL R                                                                                                    | REQUES                                                                                 | STED TO                                                                                                    |                                                                                                    | DY AUTHOR                                                               | ZED ACE          | NT                                    |                   |
| I decla             | re under penalty of perjury all of                                                                                                    | the follo                                        | wing: 1) I am a citizen or non-o                                                                                                    | citizen nati                                                                           | onal of                                                                                                    |                                                                                                    | NOT SIGN TH                                                             | IS DOCU          | MENT                                  | UNTI              |
| applica             | tion are true and correct; 3) I have<br>s application is a denuino, current                                                                                           | e not kno                                        | owingly and willfully made false s                                                                                                    | statements                                                                             | or inclu                                                                                                    | NCTR                                                                                                    |                                                                         |                  |                                       | CCDODT            |
| with the            | application is a genuine, current                                                                                                    | photogr                                          | aph or me, and b) r have read al                                                                                                    | nu unuersi.                                                                            | AND ALL THE REAL                                                                                                    |                                                                                                    |                                                                         |                  |                                       |                   |
|                     |                                                                                                    |                                                  |                                                                                                    | Identifici                                                                             |                                                                                                    | NZIK                                                                                                    | UCIED IO DO                                                             | D 20 BA          | THE PA                                | SSPORT            |
|                     |                                                                                                    |                                                  |                                                                                                    | Identif i                                                                              |                                                                                                    | NSTR                                                                                                    |                                                                         | GENT!            | THE PA                                | SSPURI            |
| x                   | Applicant's Legal Signa                                                                                                    | ature - a                                        | ge 16 and older                                                                                                    | Identif i                                                                              | sport                                                                                                    | NSTR                                                                                                    |                                                                         | GENT!            | THE PA                                | SSPORT            |
| x                   | Applicant's Legal Signa                                                                                                    | ature - a                                        | ge 16 and older                                                                                                    | Pass                                                                                   | port                                                                                                    | NSTRU                                                                                                    |                                                                         | GENT!            | THE PA                                | SSPORT            |
| x<br>x              | Applicant's Legal Signa                                                                                                    | ature - a                                        | ige 16 and older                                                                                                    | Pass<br>Milita                                                                         | port                                                                                                    | NSTRU                                                                                                    |                                                                         | GENT!            |                                       | SSPORT            |
| x<br>x              | Applicant's Legal Signa<br>other/Father/Parent/Legal Guard                                                                                                    | ature - a<br>lian's Si                           | ge 16 and older<br>gnature (if identifying minor)                                                                                                    | Pass Pass Milita Othe Identifyir                                                       | iportiring Documents - /                                                                                                    | Applicant                                                                                                    | ID No<br>or Mother/Father/Paren                                         | GENT!            | IHE PA                                | dentifying minor) |
| x<br>x<br>x         | Applicant's Legal Signa<br>other/Father/Parent/Legal Guard                                                                                                    | ature - a<br>lian's Si                           | ge 16 and older<br>gnature (if identifying minor)                                                                                                    | Identify<br>Pass<br>Milita<br>Othe<br>Identifyir<br>Drive                              | port<br>ary Name<br>ir<br>ng Documents - /<br>er's License<br>D:                                                                                                    | Applicant                                                                                                    | ID No<br>or Mother/Father/Parent<br>Exp.<br>Date                        | <b>GENT!</b>     | IHE PA                                | dentifying minor) |
| x<br>x<br>x         | Applicant's Legal Signa<br>other/Father/Parent/Legal Guard                                                                                                    | iture - a<br>lian's Si<br>lian's Si              | ge 16 and older<br>gnature (if identifying minor)<br>gnature (if identifying minor)                                                                                          |                                                                                        | port<br>ary Name<br>r<br>ng Documents - /<br>ar's License Ist<br>port                                                                                                    | Applicant asue                                                                                                    | ID No<br>or Mother/Father/Parent<br>Date                                | <b>GENT!</b>     | IHE PA                                | dentifying minor) |
| x<br>x<br>x<br>Acc  | Applicant's Legal Signa<br>other/Father/Parent/Legal Guard<br>other/Father/Parent/Legal Guard<br>ceptance Agent (Vice) Co                                             | iture - a<br>lian's Si<br>lian's Si<br>nsul USA  | ge 16 and older<br>gnature (if identifying minor)<br>gnature (if identifying minor)                                                                                          | Identifyin<br>Pass<br>Milita<br>Othe<br>Identifyin<br>Drive<br>Pass<br>Milita          | port<br>ary Name<br>r<br>ng Documents - /<br>er's License Ist<br>port Data<br>any Name                                                                                                    | Applicant                                                                                                    | ID No<br>or Mother/Father/Paren/<br>Date                                | <b>GENT!</b>     | ture Line (if iv<br>Place of<br>Issue | dentifying minor) |
| x<br>X<br>X<br>Acc  | Applicant's Legal Signa<br>other/Father/Parent/Legal Guardi<br>other/Father/Parent/Legal Guardi<br>reptance Agent (Vice) Cor                                          | iture - a<br>lian's Si<br>lian's Si<br>msul USA  | ge 16 and older<br>gnature (if identifying minor)<br>gnature (if identifying minor)                                                                                          | Identif i<br>Pass<br>Milita<br>Othe<br>Identifyir<br>Pass<br>Milita<br>Othe            | port<br>Iry Name<br>r<br>rg Documents - /<br>r's License Ist<br>port Ist<br>ary Name<br>rr                                                                                                    | Applicant asue                                                                                                    | ID No<br>ID No<br>or Mother/Father/Parent<br>Exp.<br>Date               | J SO BY<br>GENT! | IHE PA                                | dentifying minor) |
| X<br>X<br>X<br>Acc  | Applicant's Legal Signa<br>other/Father/Parent/Legal Guardi<br>other/Father/Parent/Legal Guardi<br>ceptance Agent (Vice) Cor<br>(Seal)                                | iture - a<br>lian's Si<br>lian's Si<br>Insul USA | ge 16 and older<br>gnature (if identifying minor)<br>gnature (if identifying minor)<br>Passport Staff Agent<br>Facility Name/Location                                        | Identif i<br>Pass<br>Milita<br>Othe<br>Identifyin<br>Drive<br>Pass<br>Milita<br>Othe   | port<br>Iry Name<br>r<br>rg Documents - /<br>r's License Ist<br>port<br>ary Name<br>r'                                                                                                    | Applicant and a sue and a sue and a sue a sue a | ID No<br>ID No<br>or Mother/Father/Parent<br><br>Date                   | J SO BY<br>GENT! | ture Line (if in Place of Issue       | dentifying minor) |
| X<br>X<br>X<br>Acc  | Applicant's Legal Signa                                                                                                    | iture - a<br>ian's Si<br>ian's Si<br>nsul USA    | ge 16 and older<br>gnature (if identifying minor)<br>gnature (if identifying minor)<br>Passport Staff Agent<br>Facility Name/Location                                        | Identif d<br>Pass<br>Milita<br>Other<br>Identifyin<br>Drive<br>Pass<br>Milita<br>Other | port<br>Iry Name<br>r<br>Ig Documents - /<br>If's License Iss<br>port<br>ary Name<br>r                                                                                                    | Applicant                                                                                                    | ID No<br>or Mother/Father/Parent<br>Date<br>ID No<br>Facility ID Number | GENT!            | IHE PA                                | D Number          |
| X<br>X<br>Mo<br>Acc | Applicant's Legal Signa                                                                                                    | ian's Sig<br>ian's Sig<br>nsul USA               | ge 16 and older gnature (if identifying minor) gnature (if identifying minor) Passport Staff Agent Facility Name/Location person authorized to accept applicatic             | Identifyin<br>Pass<br>Milita<br>Othe<br>Identifyin<br>Pass<br>Milita<br>Othe           | port<br>Iry Name<br>r<br>rg Documents - /<br>If Documents - /<br>If Documents - / | Applicant sue ate                                                                                                    | ID No<br>or Mother/Father/Parent<br>Date<br>ID No<br>Facility ID Number | GENT!            | ITHE PA                               | D Number          |
| X<br>X<br>Mo<br>Acc | Applicant's Legal Signa<br>http:/Father/Parent/Legal Guardi<br>http:/Father/Parent/Legal Guardi<br>eptance Agent (Vice) Con<br>(Seal)<br>Sign<br>ing Office Only - Bk | ian's Sig<br>ian's Sig<br>nsul USA               | ge 16 and older gnature (if identifying minor) gnature (if identifying minor) Passport Staff Agent Facility Name/Location person authorized to accept applicatic d Execution |                                                                                        | port                                                                                                    | Applicant ate                                                                                                    | ID No<br>or Mother/Father/Parent<br>Date<br><br>                        | J SO BY<br>GENT! | ture Line (if id<br>Place of<br>Issue | D Number          |

Page 1 of 2

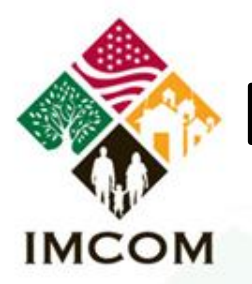

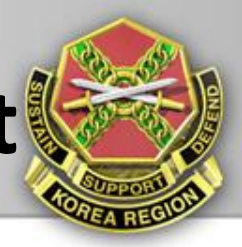

| Name of Appli                      | icant (Last, First & Middle)                                    |                      |                             |                                    |                                             |             | Date of Birt | h (mm/dd/yyyy)          |
|------------------------------------|-----------------------------------------------------------------|----------------------|-----------------------------|------------------------------------|---------------------------------------------|-------------|--------------|-------------------------|
| PUBLIC,                            | JOHN Q                                                          |                      |                             |                                    |                                             |             | 01/02/1      | 971                     |
| 11. Height                         | 12. Hair Color                                                  | 13. Eye Col          | or                          | 14. Occupat                        | ion (if age 16 or older)                    | 15. Empl    | loyer or Sch | ool (if applicable)     |
| 5ft. 8in.                          | Brown                                                           | Blue                 |                             | TRANSPOR                           | RTATION COORDINATOR                         | US AI       | RMY          |                         |
| 16. Additional                     | Contact Phone Numbers                                           |                      |                             |                                    |                                             |             |              |                         |
| 011-825-0                          | 057388111                                                       | X Wor                | e Cell<br>k                 | 0                                  | 11-821-07388111                             |             | Ho           | ork Cell                |
| 17. Permanent<br>Street/RFD # 0    | t Address - If P.O. Box is lis<br>or URB ( <b>No P.O. Box</b> ) | sted under Ma        | iling Address               | <u>or</u> if residence             | is different from Mailing Addr              | ress.       | Ap           | artment/Unit            |
| 124 RIDC                           |                                                                 |                      |                             |                                    |                                             |             |              |                         |
| City                               |                                                                 |                      |                             |                                    |                                             | State       | Zip Code     |                         |
| KNOXVIL                            | .LE                                                             |                      |                             |                                    |                                             | TN          | 00000        |                         |
| 18. Emergency<br>Name              | y Contact - Provide the info                                    | mation of a p        | erson not trave<br>Address: | ling with you to<br>Street/RFD # o | o be contacted in the event o<br>r P.O. Box | f an emerge | ency.        | Apartment/Unit          |
| JOHNNY                             | CITIZEN                                                         |                      | 124 R                       | IDGERUN                            | INER ROAD                                   |             |              |                         |
| City                               |                                                                 | St                   | ate Zip Code                | e                                  | Phone Number                                | Relati      | ionship      |                         |
| KNOXVIL                            | .LE                                                             | т                    | N 0000                      | 0                                  | 000-000-0000                                | FA          | THER         |                         |
| 19. Travel Plan<br>Date of Trip (m | n <b>s</b><br><i>im/dd/yyyy)</i> Duration of Trip               |                      | Countries to                | be Visited                         |                                             |             |              |                         |
| 01/01/201                          | 12 24 MONTI                                                     | IS                   | KOREA                       |                                    |                                             |             |              |                         |
| 20. Have you e<br>Full Name of C   | ever been married? Y<br>urrent Spouse or Most Rece              | es 🗙 No<br>nt Spouse | If yes, compl<br>Date c     | ete the remain<br>of Birth (mm/dd  | ing items in #20.<br>I/yyyy) Place of Birth |             |              | U.S. Citizen?<br>Yes No |
| Date of Marriag                    | je                                                              | Hav                  | e you ever be               | en widowed or                      | divorced? Yes Date                          | (mm/dd/yyy  | y)           |                         |

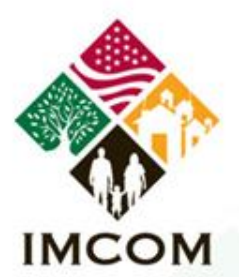

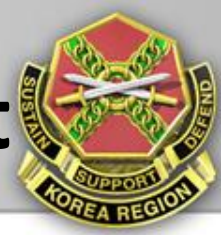

| 21. Have you ever applied for or been issued a U.S. Passport Book?       Yes       Yes <i>x</i> No       If yes, complete the remaining items in #21         Name as printed on your most recent passport book       Most recent passport book       Most recent passport book |
|----------------------------------------------------------------------------------------------------|
|                                                                                                    |
| Status of your most recent passport book       Date most recent passport book was issued         Submitting with application       Stolen       Lost       In my possession (if expired)       Date most recent passport book was issued                                       |
| 22. Have you ever applied for or been issued a U.S. Passport Card?       Yes       X No       If yes, complete the remaining items in #22         Name as printed on your most recent passport card       Most recent passport card number                                     |
|                                                                                                    |
| Status of your most recent passport card Date most recent passport card was issued                                                                                                    |
| Submitting with application Stolen Lost In my possession (if expired) or approximate date you applied (mm/dd/yyyy)                                                                                                    |
| PLEASE DO NOT WRITE BELOW THIS LINE                                                                                                    |
| Sole Parent FOR ISSUING OFFICE ONLY                                                                                                    |
| Name as it appears on citizenship evidence                                                                                                    |
| Birth Certificate SR CR City Filed: Issued:                                                                                                    |
| Report of Birth 240 545 1350 Filed/City:                                                                                                    |
| Nat. / Citz. Cert. Date/Place Acquired: A#                                                                                                    |
| Passport C/R S/R Per PIERS #/DOI:                                                                                                    |
| Other:                                                                                                    |
| Attached:         □ P/C of ID □ DS-3053 □ DS-64 □ Bio Quest □ Citz W/S □ DS-10 □ DS-86 □ DS-71 □ DS-60         * DS 11 B 12 2010 2 *                                                                                                    |

DS-11 12-2010

Page 2 of 2 April 2012

# INCOM

SOLDIERS • FAMILIES • CIVILIANS